## How to Change Microsoft Outlook Security Settings

## Overview

When sending bulk emails (i.e. owner statements, tenant invoices, sms messages, mail merge emails) out of REST and sending via Microsoft Outlook, you may encounter a message which requires you to allow the REST program to access outlook.

| Microso | oft Outlook                                                                                                    |  |  |
|---------|----------------------------------------------------------------------------------------------------|--|--|
| ٢       | A program is trying to access e-mail address information<br>stored in Outlook. If this is unexpected, click Deny and verify<br>your antivirus software is up-to-date. |  |  |
|         | For more information about e-mail safety and how you might<br>be able to avoid getting this warning, dick Help.                                                       |  |  |
|         | Allow access for 1 minute -                                                                                                    |  |  |
|         | Allow Deny Help                                                                                                    |  |  |

This issue can be overcome in two ways however we recommend discussing these options with your IT Provider before proceeding with any changes.

- Change your Microsoft Outlook Security Settings to automatically allow
- Setting up an SMTP which bypasses the use of Microsoft Outlook and uses a mail server instead. NOTE: You will

still get the allow message for individual emails going out of REST, this only relates to bulk emailing.

This document will cover how to change your Microsoft Outlook Security Setting to automatically allow (unless your anti virus software is inactive or out of date).

## Steps

- 1. Go to Microsoft Outlook and click on Files > Options
- 2. Click on Trust Centre

| Outlook Options      |                                                                     | 8 23                     |
|----------------------|---------------------------------------------------------------------|--------------------------|
| General              | General options for working with Outlook.                           |                          |
| Mail                 |                                                                     |                          |
| Calendar             | User Interface options                                              |                          |
| Contacts             | Show Mini Toolbar on selection 🕕                                    |                          |
| Tasks                | Enable Live Preview  Characteristics                                |                          |
| Notes and Journal    | ScreenTip style: Show feature descriptions in ScreenTips            |                          |
| Search               |                                                                     |                          |
| Mobile               | Personalize your copy of Microsoft Office                           |                          |
| Language             | User name: rockend.admin                                            |                          |
| Advanced             | initials: r                                                         |                          |
| Customize Ribbon     | Start up options                                                    |                          |
| Quick Access Toolbar | Make Outlook the default program for E-mail, Contacts, and Calendar | Default <u>P</u> rograms |
| Add-Ins              |                                                                     |                          |
| Trust Center         |                                                                     |                          |
|                      |                                                                     |                          |
|                      |                                                                     |                          |
|                      |                                                                     |                          |
|                      |                                                                     |                          |
|                      |                                                                     |                          |
|                      |                                                                     |                          |
|                      |                                                                     |                          |
|                      |                                                                     |                          |
|                      |                                                                     | OK Cancel                |
|                      |                                                                     |                          |

3. Click on Trust Center Settings

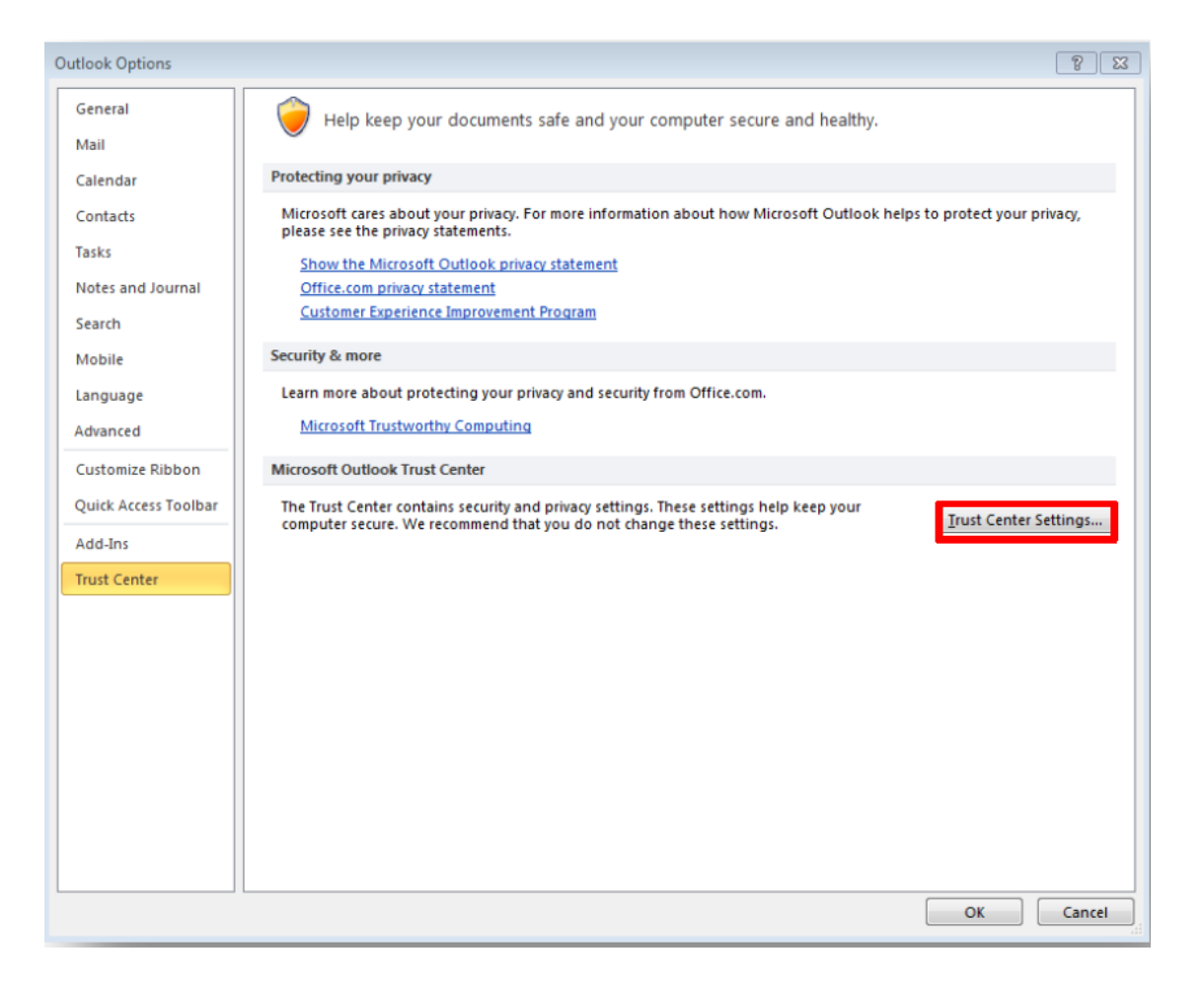

4. Click on Programmatic Access

| Trust Center        |                                                                                                    |
|---------------------|----------------------------------------------------------------------------------------------------|
| Trusted Publishers  | Programmatic Access Security                                                                                 |
| DEP Settings        | Use the following settings to determine when you want to be warned about suspicious activity when another    |
| Privacy Options     | program attempts to do the following things programmatically:                                                |
| E-mail Security     | Access your address book and e-mail address information. Send e-mail messages on your behalf.                |
| Attachment Handling | <u>Warn me about suspicious activity when my antivirus software is inactive or out-of-date (recommended)</u> |
| Automatic Download  | <u>A</u> lways warn me about suspicious activity Never warp me about suspicious activity (not recommended)   |
| Macro Settings      | Anthénye status Valid                                                                                        |
| Programmatic Access | Antivirus status, valiu                                                                                      |
|                     |                                                                                                    |
|                     |                                                                                                    |
|                     |                                                                                                    |
|                     |                                                                                                    |
|                     |                                                                                                    |
|                     |                                                                                                    |
|                     |                                                                                                    |
|                     |                                                                                                    |
|                     |                                                                                                    |
|                     |                                                                                                    |
|                     |                                                                                                    |
|                     |                                                                                                    |
|                     |                                                                                                    |
|                     | OK Cancel                                                                                                    |

 Choose the Option "Warn me about suspicious activity when my antivirus software is inactive or out-of-date (recommended)"

| Trust Center              |                                                                                                    | 8 23   |
|---------------------------|----------------------------------------------------------------------------------------------------|--------|
| Trusted Publishers Progra | ammatic Access Security                                                                                                    |        |
| DEP Settings              | Jse the following settings to determine when you want to be warned about suspicious activity when anoth-<br>rogram attempts to do the following things programmatically: | er     |
| E-mail Security           | Access your address book and e-mail address information. Send e-mail messages on your behalf.                                                                            |        |
| Attachment Handling       | Warn me about suspicious activity when my antivirus software is inactive or out-of-date (recommended)                                                                    |        |
| Automatic Download        | Alwar warn me shout curniciour activity                                                                                                    | - 1    |
| Macro Settings            | rever want me about suspicious activity (not recommendeu)                                                                                                    |        |
| Programmatic Access A     | ntivirus status: valid                                                                                                    |        |
|                           |                                                                                                    |        |
|                           |                                                                                                    |        |
|                           |                                                                                                    |        |
|                           |                                                                                                    |        |
|                           |                                                                                                    |        |
|                           |                                                                                                    |        |
|                           |                                                                                                    |        |
|                           |                                                                                                    |        |
|                           |                                                                                                    |        |
|                           |                                                                                                    |        |
|                           |                                                                                                    |        |
|                           |                                                                                                    |        |
|                           |                                                                                                    |        |
|                           | ОК                                                                                                    | Cancel |

6. Click OK

01/06/2021 1:27 pm AEST